# WebFOCUS Portal

### SHARED SERVICE CENTER (SSC) USER GUIDE

### Centralized & Up-to-date

The WebFOCUS Portal provides a central hosted environment for Shared Service Center HR, Payroll and Finance reports. The portal ensures the latest version of each WebFOCUS report is available to authorized users.

New SSC reports are deployed to campuses for testing in the non-production environments.

#### IBCØ WebFOCUS Resources **T**Filter Workspaces My Workspace Public SSC Implementation ECSU Non-Prod Reports ECSU Prod Reports FSU Non-Prod Reports FSU Prod Reports NCAT Non-Prod Reports NCAT Prod Reports Image: Second Second NCCU Prod Reports NCSA Non-Prod Reports NCSA Prod Reports Standard Reports UNCA Non-Prod Reports UNCA Prod Reports UNCP Non-Prod Reports UNCP Prod Reports WCU Non-Prod Reports WCU Prod Reports WSSU Non-Prod Reports WSSU Prod Reports

#### Security

Access to the WebFocus portal must be through a secure university network connection such as hardwired to a campus network, or remotely through secure tools such as VMware, VPN, or eduroam.

Log in by selecting your campus and using your campus credentials.

#### Navigation

Non production folders allow access to multiple test databases.

Select Database DEV PPRD NON-PROD CHOOSE DATABASE

#### TIP

Widen folder navigation area sing cursor and pull border to right.

# Deferred Reporting

Deferred reporting runs reports in the background, allowing you to run multiple reports at once.

# WebFOCUS Portal

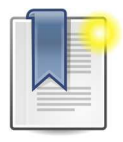

## Bookmark this link

https://reportingga.uncecs.edu/ibi apps/

Deferred reporting is useful when reports take a long time to run.

To access deferred reports

1. Highlight report

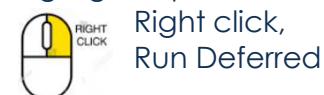

 View reports
 Click the <u>Deferred Report</u> <u>Status</u> interface when the report is run. Or from portal menu, select Tools > Deferred Status.

> Reports are available for 30 days and can only be viewed by user that generated the report.

3. Click refresh icon

OR set refresh interval and check box for automatic refresh.

Contact authorized campus reps for security access or technical support

CAMPUS CONTACTS Only authorized contacts may escalate requests to System Office: ssc-reporting@northcarolina.edu

- 1. Campus contact 1
- Email:
- 2. Campus contact 2

Email:

To change to the previous webfocus view or legacy view, select the **select** icon located at the top right corner of the page and select Switch Home Page. Then select Legacy Home Page.

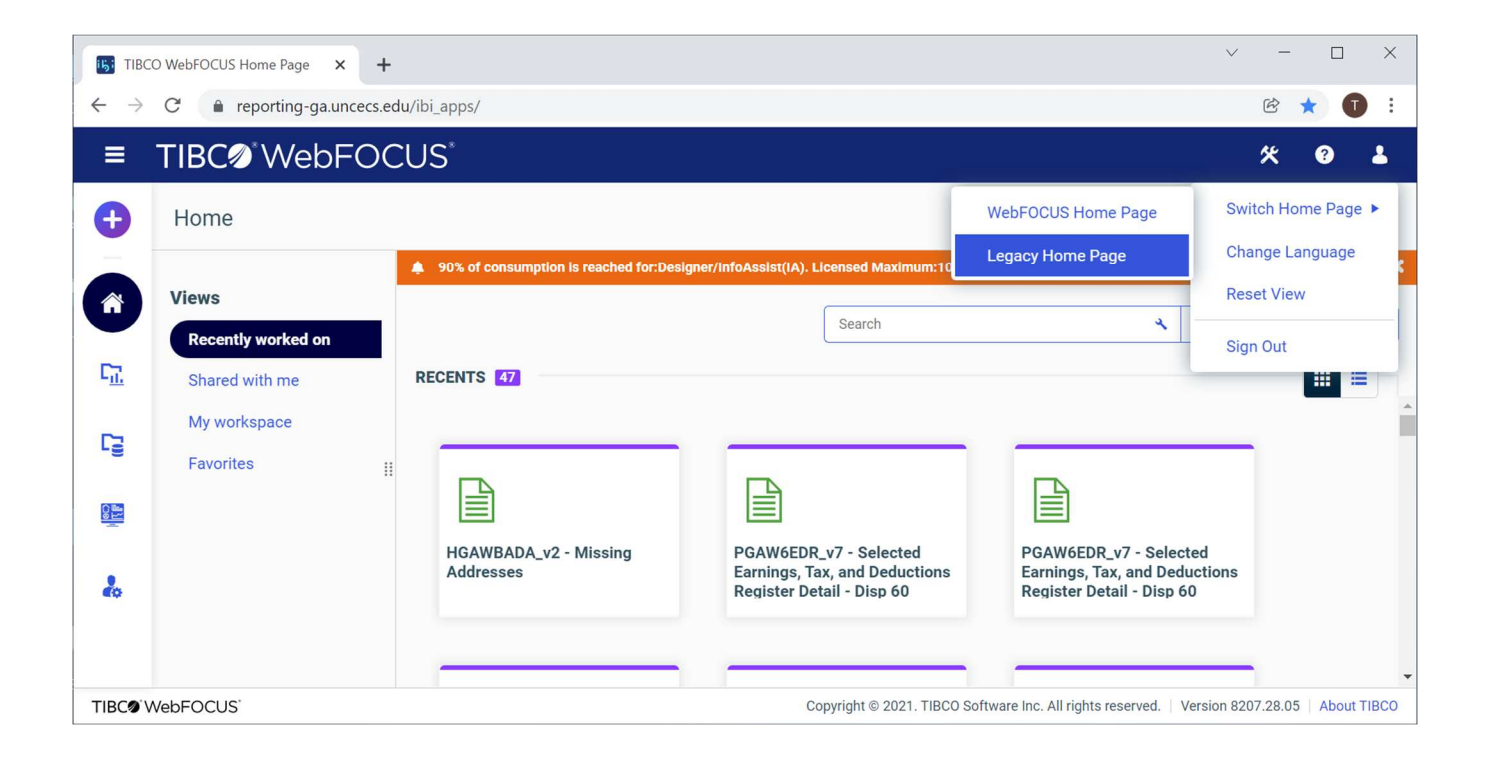